# How to track a live match online?

24/07/2025 2:27 pm AEST

### Overview

Live Scoring is a powerful feature that brings your games to life on your Passport website. When a scorer is logging game events using the live scoring tool, that information is broadcast in real time to your website's Match Centre. This allows fans, parents, and supporters to follow the action from anywhere, moment by moment.

This guide will walk you through how to access the Match Centre and understand the key information available within it.

## Step-by-Step

#### Step 1: Navigate to your website's Fixtures & Results page

Open your Association's Passport website and go to the main **FIXTURES/RESULTS** page from your site's navigation menu.

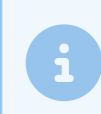

**Note**: If you are unsure if your Association runs their competition website through Passport, please get in contact with them directly

| S S                 | Silverwood Ice<br>lockey Association | Fixtures/Results  | Clearances    | Tribunal | Club Websites |  | ·G |
|---------------------|--------------------------------------|-------------------|---------------|----------|---------------|--|----|
| Silverwood Ice Hock | key Association                      |                   |               |          |               |  |    |
|                     | Clubs                                |                   |               |          |               |  |    |
|                     | Find your club                       | )                 |               |          |               |  |    |
|                     |                                      | Cyclones Ice Hock | ey Club       |          |               |  |    |
|                     |                                      | Huskies Ice Hocke | <u>/ Club</u> |          |               |  |    |

#### Step 2: Select the competition and fixture

First, find the specific competition you are interested in. Once selected, click the **RESULTS** button to view the full schedule of games for that competition that are in progress

| Silverwood Ice<br>Hockey Association Fixtures/Results Clearances Tribunal Club Websites                                                                | · G |
|----------------------------------------------------------------------------------------------------|-----|
| Silverwood Ice Hockey Association / Senior Men's League                                                                                                |     |
| Filter by season<br>2025 		 Senior Men's League                                                                                                    |     |
| Fixture Results Stats                                                                                                    |     |
| By Round By Date                                                                                                    |     |
| 1 2 <b>3</b> 4 5 6 7 8 9 10 11 12 All                                                                                                    |     |
| Saturday, November 30, 2024                                                                                                    |     |
| Cyclones Ice Hockey - Senior Men's Huskies Ice Hockey - Senior Mens   vs. vs.   Tigers Ice Hockey - Senior Mens Image: Tigers Ice Hockey - Senior Mens |     |
| Cyclones Hockey Rink Huskies Hockey Rink                                                                                                    |     |
| Sat 30 Nov 6:20 PM MATCH CENTRE Sat 30 Nov 6:20 PM MATCH CENTRE                                                                                        |     |

#### Step 3: Open the Match Centre

From the list of games, locate the specific match you want to follow. Click the **MATCH CENTRE** button next to that game to open the dedicated page for all live and post-game details.

| 1 2 3 4 5                                 | 6            | 7 8       | 9 10 11                                 | 12 AII       |
|-------------------------------------------|--------------|-----------|-----------------------------------------|--------------|
| Saturday, November 30, 2024               |              |           |                                         |              |
| Cyclones Ice Hockey - Senior Men's        |              | <b>E</b>  | Huskies Ice Hockey - Senior Mens        |              |
| vs. Tigers Ice Hockey - Senior Mens       |              | Jerphon.  | vs.<br>Thunder Ice Hockey - Senior Mens |              |
| <u>Cyclones Hockey Rink</u>               |              | • Huskie  | s Hockey Rink                           |              |
| ⊙ Sat 30 Nov 6:20 PM                      | MATCH CENTRE | () Sat 30 | Nov 6:20 PM                             | MATCH CENTRE |
| Jetstream Ice Hockey - Senior Mens<br>vs. |              |           | Titans Ice Hockey - Senior Mens<br>vs.  |              |
| Steel City Ice Hockey - Senior Mens       |              |           | Omega Ice Hockey - Senior Mens          |              |
| Jetstream Hockey Rink                     |              | • Titans  | Hockey Rink                             |              |
| ⊙ Sat 30 Nov 6:20 PM                      | MATCH CENTRE | ③ Sat 30  | Nov 6:20 PM                             | MATCH CENTRE |

Once you are in the Match Centre, you will find several tabs or sections that provide a comprehensive overview of the game.

| Silverwood Ice<br>Hockey Association Fixtures/Results Clearances Tribunal Club Websites                                                                                                    | · G                                                                   |
|----------------------------------------------------------------------------------------------------|-----------------------------------------------------------------------|
| Silverwood Ice Hockey Association / Senior Men's League                                                                                                    |                                                                       |
| Senior Men's League                                                                                                    |                                                                       |
| Fixture Results                                                                                                    | Stats                                                                 |
| Other Matches in Round 3                                                                                                    | < >                                                                   |
| Cyclones Ice Hockey - Senior<br>Men's Image: Senior<br>Mens Image: Senior<br>Mens < | stream Ice Hockey -<br>ilor Mens<br>el City Ice Hockey - Senior<br>ns |
| O     Sat 30/Nov 6:20 PM     VIEW     O     Sat 30/Nov 6:20 PM     VIEW     O     Sat 30/Nov                                                                                                    | / 6:20 PM <u>VIEW</u>                                                 |
| Iltans Hockey Rink   O Sat 30 Nov - 6:20 PM     Match Centre   Selected Teams                                                                                                    | Play By Play                                                          |
| Time Team Action                                                                                                    | Score                                                                 |
| 01:55 End of 1st Period                                                                                                    | 3-2                                                                   |
| 01:44 1st Period Omega Ice Hockey - Senior Mens Goal - Penalty-Shot Goal Madeson M                                                                                                    | iclean 3-2                                                            |
| 01:40 1st Period 🏶 Titans Ice Hockey - Senior Mens Penalty - Cross checking - 5 mins Ca                                                                                                    | adman Wall 3 - 1                                                      |
| 01:29 1st Period 🕸 Titans Ice Hockey - Senior Mens Assists Kato Simpson                                                                                                    | 3 - 1                                                                 |
| 01:25 1st Period 🏶 Titans Ice Hockey - Senior Mens Goal - Normal John Holloway                                                                                                    | 3-1                                                                   |
| 01:17 1st Period 💿 Omega Ice Hockey - Senior Mens Assists Jack Mendez                                                                                                    | 2 - 1                                                                 |
| 01:13 1st Period 🕑 Omega Ice Hockey - Senior Mens Goal - Penalty-Shot Goal Priscilla Bu                                                                                                    | rnett 2-1                                                             |

**Match Centre (Summary):** This is your primary scoreboard. It provides a high-level view of the game's current status, displaying the overall score for both teams. The score is typically broken down by period (e.g., quarters, halves, sets), making it easy to see the game's progression at a glance.

**Selected Teams:** This tab displays the official team sheets for the match. Here, you can see a full list of all participating players for both the home and away teams, often distinguishing between starters and available substitutes.

**Play By Play:** This is the most detailed, live feed of the game. It provides a chronological, timestamped log of every significant action recorded by the official scorer.

# Watch

Your browser does not support HTML5 video.